# **Replicate VLookup in Power BI**

Lookup functions are very commonly used in the representation of data, and similar to excel one of the extensively used lookup functions is Vlookup function in power bi but is not inbuilt in power bi so we need to replicate the lookup function using DAX to use Vlookup in power bi.

# Power BI Vlookup

Probably not even single excel says they are not aware of the function. That is the popularity of VLOOKUP in Excel. So, everybody has a doubt on how to replicate the VLOOKUP function in Power BI. In this article, we will show you how to replicate VLOOKUP in Power BI in detail.

|             |                                                                                             |                   | VLO                 | OKUP in Po                                                      | ower    | BI        |           |  |  |  |
|-------------|---------------------------------------------------------------------------------------------|-------------------|---------------------|-----------------------------------------------------------------|---------|-----------|-----------|--|--|--|
| <u>1000</u> | 1 Regions = LOOKUPVALUE CityTable[Region Names],CityTable<br>[City Names],Sales_Table[City] |                   |                     |                                                                 |         |           |           |  |  |  |
|             | City                                                                                        |                   | City Code 💌         | Date 💌                                                          | Sales 💌 | Regions 💌 | Manager 💌 |  |  |  |
| Ħ           | Bangalore                                                                                   |                   | Blr2019             | Saturday, November 23, 2019                                     | 46009   | South     | Ananth    |  |  |  |
|             | Bangalore                                                                                   |                   | Bir2019             | Friday, November 22, 2019 18871                                 |         | South     | Ananth    |  |  |  |
| 唱           | Mumbai                                                                                      |                   | Mum2019             | Monday, November 25, 2019 48742                                 |         | West      | Ranjana   |  |  |  |
|             | Mumbai                                                                                      |                   | Mum2019             | Tuesday, October 22, 2019                                       | 15692   | West      | Ranjana   |  |  |  |
|             | Delhi                                                                                       |                   | Del2019             | Monday, September 30, 2019                                      | 35995   | North     | Sourav    |  |  |  |
|             | Hyderabad                                                                                   |                   | Hyd2019             | Thursday, December 5, 2019                                      | 37475   | East      | Karani    |  |  |  |
|             | Delhi                                                                                       | LOOK              | JPVALUE(            |                                                                 |         |           |           |  |  |  |
|             | Mumba                                                                                       | LOO               | KUPVALUE( <b>Re</b> | CUPVALUE(Result_ColumnName, Search_ColumnName1, Search_Value1,, |         |           |           |  |  |  |
|             | Mumba                                                                                       | [Alte             | rnate_Result])      | nate_Result])                                                   |         |           |           |  |  |  |
|             | Hydera                                                                                      | derabage 11992012 |                     | from a table.                                                   |         | LOSI      | Natatii   |  |  |  |
|             | Delhi                                                                                       |                   | Del2019             | Monday, December 2, 2019                                        | 20618   | North     | Sourav    |  |  |  |
|             | Mumba                                                                                       | ai                | Mum2019             | Saturday, October 5, 2019                                       | 43015   | West      | Ranjana   |  |  |  |

How to Replicate VLOOKUP in Power BI?

For example assume you have three tables named "Sale Table, City Table and Manager Table".

| 1  | А         | В          | С           | D       | E | F             | G           |
|----|-----------|------------|-------------|---------|---|---------------|-------------|
| 1  | City -    | City Cod - | Date 💌      | Sale: * |   | Region Name * | City Name - |
| 2  | Bangalore | Blr2019    | 23-Nov-2019 | 46,009  |   | South         | Bangalore   |
| 3  | Mumbai    | Mum2019    | 25-Nov-2019 | 48,742  |   | West          | Mumbai      |
| 4  | Bangalore | Blr2019    | 22-Nov-2019 | 18,871  |   | North         | Delhi       |
| 5  | Delhi     | Del2019    | 30-Sep-2019 | 35,995  |   | East          | Hyderabad   |
| 6  | Mumbai    | Mum2019    | 22-Oct-2019 | 15,692  |   |               |             |
| 7  | Hyderabad | Hyd2019    | 05-Dec-2019 | 37,475  |   | City Names 🔻  | Manager 💌   |
| 8  | Delhi     | Del2019    | 28-Nov-2019 | 34,531  |   | Bangalore     | Ananth      |
| 9  | Mumbai    | Mum2019    | 28-Oct-2019 | 42,588  |   | Mumbai        | Ranjana     |
| 10 | Mumbai    | Mum2019    | 12-Nov-2019 | 16,863  |   | Delhi         | Sourav      |
| 11 | Hyderabad | Hyd2019    | 23-Nov-2019 | 36,992  |   | Hyderabad     | Karani      |
| 12 | Delhi     | Del2019    | 02-Dec-2019 | 20,618  | 1 |               |             |
| 13 | Mumbai    | Mum2019    | 05-Oct-2019 | 43,015  |   |               |             |
| 14 | Hyderabad | Hyd2019    | 28-Sep-2019 | 26,462  |   |               |             |
| 15 | Hyderabad | Hyd2019    | 29-Dec-2019 | 46,906  |   |               |             |
| 16 | Delhi     | Del2019    | 09-Nov-2019 | 45,649  |   |               |             |
| 17 | Bangalore | Blr2019    | 10-Dec-2019 | 47,825  |   |               |             |
| 18 | Mumbai    | Mum2019    | 30-Oct-2019 | 33,761  | ] |               |             |
| 19 | Bangalore | Blr2019    | 29-Sep-2019 | 25,771  |   |               |             |
| 20 | Delhi     | Del2019    | 06-Dec-2019 | 41,822  |   |               |             |

You can copy the data to excel file and then import it to Power BI as Excel file reference. You can also download the excel workbook from the course site Upload these tables to Power BI.

In the sales table we don't have "Region Names" and "Manager Names" but to fetch the data from the other two tables we have "City" as the common column or value among these tables.

| <u>1000</u> |                                              |                                                       |         |
|-------------|----------------------------------------------|-------------------------------------------------------|---------|
| Ħ           | III CityTable                                |                                                       |         |
| 蝐           | City Names                                   |                                                       |         |
|             |                                              | <br>III Sales_Table                                   | (2.5.2) |
|             |                                              | <ul><li>City</li><li>City Code</li><li>Date</li></ul> |         |
|             | III Manager_Table                            | <br>Sales                                             |         |
|             | <ul><li>City Names</li><li>Manager</li></ul> |                                                       | 4       |

By using **LOOKUPVALUE** DAX function we can fetch the data from other tables to "Sales Table". Below is the syntax of the LOOKUPVALUE DAX function.

#### LOOKUPVALUE( LOOKUPVALUE(**Result\_ColumnName**, Search\_ColumnName1, Search\_Value1, ..., [Alternate\_Result]) Retrieves a value from a table.

- Result Column Name: In this argument, we need to specify from which and from which column we need the result from??? For example, if we are fetching the Region name from "City Table" then the result column will "Region Names" from "City Table".
- Search Column Name: based on which column we are searching the Result Column in the other table i.e. in "City Table" "city" is the base column.
- **Search Value:** In the result required table (Sales Table) based on which column we are searching for the result. i.e. In "Sales Table" "City" is the Search base value.

Hint: In both the table Search Column Name & Search Value should be the same.

Take the above tables only for an example,

| 000          | $\times \checkmark$ |             |                                   |         | Fields            |  |
|--------------|---------------------|-------------|-----------------------------------|---------|-------------------|--|
|              | City 💌              | City Code 💌 | Date 💌                            | Sales 💌 |                   |  |
| t ∎<br>E Dar | Bangalore           | Blr2019     | Saturday, November 23, 2019       | 46009   | ✓ Search          |  |
|              | Mumbai              | Mum2019     | Monday, November 25, 2019         | 48742   |                   |  |
| đ            | ata galore          | Blr2019     | Bir2019 Friday, November 22, 2019 |         | ∨ 🖽 CityTable     |  |
|              | Delhi               | Del2019     | Monday, September 30, 2019        | 35995   | ✓ Ⅲ Manager Table |  |
|              | Mumbai              | Mum2019     | Tuesday, October 22, 2019         | 15692   |                   |  |
|              | Hyderabad           | Hyd2019     | Thursday, December 5, 2019        | 37475   | ∧ ⊞ Sales_lable   |  |
|              | Delhi               | Del2019     | 2019 Thursday, November 28, 2019  |         | City              |  |
|              | Mumbai              | Mum2019     | Monday, October 28, 2019          | 42588   | City Code         |  |
|              | Mumbai              | Mum2019     | Tuesday, November 12, 2019        | 16863   | ▶ ඕ Date          |  |
|              | Hyderabad           | Hyd2019     | Saturday, November 23, 2019       | 36992   | T Color           |  |
|              | Delhi               | Del2019     | Monday, December 2, 2019 20618    |         | Z bales           |  |
|              | Mumbai              | Mum2019     | Saturday, October 5, 2019         | 43015   |                   |  |
|              | Hyderabad           | Hyd2019     | Saturday, September 28, 2019      | 26462   |                   |  |

• Go to the "Data" tab and choose "Sales Table".

• Right-click on the "Sales Table" and choose "New Column".

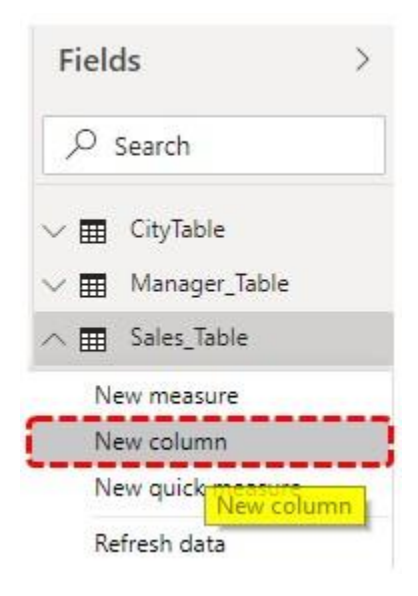

• This will ask you to first name the column, so give a name as "Regions".

| 000 | $\times \checkmark$ | 1 Regions   | -                          |    |       |     |        |   |
|-----|---------------------|-------------|----------------------------|----|-------|-----|--------|---|
|     | City 💌              | City Code 💌 | Date                       | *  | Sales | -   | Column | * |
| Ħ   | Bangalore           | Blr2019     | Saturday, November 23, 20. | 19 | 46    | 009 |        |   |
|     | Mumbai              | Mum2019     | Monday, November 25, 20    | 19 | 48    | 742 |        |   |
| 晿   | Bangalore           | Blr2019     | Friday, November 22, 20.   | 19 | 18    | 871 |        |   |
|     | Delhi               | Del2019     | Monday, September 30, 20.  | 19 | 35    | 995 |        |   |
|     | Mumbai              | Mum2019     | Tuesday, October 22, 20.   | 19 | 15    | 692 |        |   |
|     | Hyderabad           | Hyd2019     | Thursday, December 5, 20.  | 19 | 37    | 475 |        |   |
|     | Delhi               | Del2019     | Thursday, November 28, 20. | 19 | 34    | 531 |        |   |
|     |                     |             |                            |    |       |     |        |   |

#### • Now open the LOOKUPVALUE function.

| 000 | XV                  | 1 Regions              | = LOOKUPVALUE(                                                                                                    |
|-----|---------------------|------------------------|----------------------------------------------------------------------------------------------------|
|     | City -<br>Bangalore | City Code 💌<br>Bir2019 | LOOKUPVALUE( <b>Result_ColumnName</b> , Search_ColumnName<br>[Alternate_Result])<br>Sc Retrieves a value from a table. |
| đ   | Mumbai              | Mum2019                | Monday, Novemb III CityTable                                                                                           |
|     | Bangalore           | Bir2019                | Friday, Novemb CityTable[City Names]                                                                                   |
|     | Delhi               | Del2019                | Mondoy, Septemb CityTable[Region Names]                                                                                |
|     | Mumbai              | Mum2019                | Tuesday, Octob Manager_Table                                                                                           |
|     | Hyderabad           | Hyd2019                | Thursdoy, Decem Manager_Table[City Names]                                                                              |
|     | Delhi               | Del2019                | Thursday, Novemb Calas, Table [Manager]                                                                                |
|     | Mumbai              | Mum2019                | Monday, Octob                                                                                                    |
|     | Mumbai              | Mum2019                | Tuesday, Novemb Sales Table[City]                                                                                      |
|     | Hyderabad           | Hyd2019                | Saturday, Novemb Sales Table[Date]                                                                                     |
|     | Delhi               | Del2019                | Mondoy, Decem Sales_Table[Sales]                                                                                       |
|     | Mumbai              | Mum2019                | Saturday, October 5, 2019 43015                                                                                        |

• The first argument of this DAX function is "Result Column Name", so from "City Table" choose "Regions Names" Column.

| 000 | $\times \checkmark$ | 1 Regions   | = LOOKUPVALUE <mark>(CityTable</mark> | [Region Name | ≥s],     |
|-----|---------------------|-------------|---------------------------------------|--------------|----------|
| 1   | City 🝷              | City Code 💌 | Date                                  | Sales 💌      | Column 💌 |
| Ħ   | Bangalore           | Bir2019     | Saturday, November 23, 2019           | 46009        |          |
| _   | Mumbai              | Mum2019     | Monday, November 25, 2019             | 48742        |          |
| 唱   | Bangalore           | Bir2019     | Friday, November 22, 2019             | 18871        |          |
|     | Delhi               | Del2019     | Monday, September 30, 2019            | 35995        |          |
|     | Mumbai              | Mum2019     | Tuesday, October 22, 2019             | 15692        |          |
|     | Hyderabad           | Hyd2019     | Thursday, December 5, 2019            | 37475        |          |
|     | Delhi               | Del2019     | Thursday, November 28, 2019           | 34531        |          |
|     | Mumbai              | Mum2019     | Monday, October 28, 2019              | 42588        |          |

• The next argument is "Search Column Name" i.e. from "City Table" based on "City Names" we are fetching the data, so choose the "City Names" column from "City Table".

| 000 | $\times \checkmark$ | 1 Regions   | = LOOKUPVALUE(CityTable)    | Region Name | es] <mark>,CityTab</mark> ] |
|-----|---------------------|-------------|-----------------------------|-------------|-----------------------------|
|     | City 🝷              | City Code 💌 | Date                        | Sales 💌     | Column 💌                    |
| Ħ   | Bangalore           | Bir2019     | Saturday, November 23, 2019 | 46009       |                             |
| 倡   | Mumbai              | Mum2019     | Monday, November 25, 2019   | 48742       |                             |
|     | Bangalore           | Bir2019     | Friday, November 22, 2019   | 18871       |                             |
|     | Delhi               | Del2019     | Monday, September 30, 2019  | 35995       |                             |
|     | Mumbai              | Mum2019     | Tuesday, October 22, 2019   | 15692       |                             |
|     | Hyderabad           | Hyd2019     | Thursday, December 5, 2019  | 37475       |                             |
|     | Delhi               | Del2019     | Thursday, November 28, 2019 | 34531       |                             |
|     | Mumbai              | Mum2019     | Monday, October 28, 2019    | 42588       |                             |
|     | Mumbai              | Mum2019     | Tuesday, November 12, 2019  | 16863       |                             |

• The next argument is **Search Value1** i.e. from the current table i.e. "Sales Table" base value is "City Names" column, so choose the column.

| 000 | I Regions = LOOKUPVALUE     CityTable[Region Names],CityTable[CityTable[City] |             |                             |         |           |  |  |  |
|-----|-------------------------------------------------------------------------------|-------------|-----------------------------|---------|-----------|--|--|--|
|     | City -                                                                        | City Code 💌 | Date 💌                      | Sales 💌 | Regions 💌 |  |  |  |
| Ħ   | Bangalore                                                                     | Blr2019     | Saturday, November 23, 2019 | 46009   | South     |  |  |  |
|     | Mumbai                                                                        | Mum2019     | Monday, November 25, 2019   | 48742   | West      |  |  |  |
| 铝   | Bangalore                                                                     | Blr2019     | Friday, November 22, 2019   | 18871   | South     |  |  |  |
|     | Delhi                                                                         | Del2019     | Monday, September 30, 2019  | 35995   | North     |  |  |  |
|     | Mumbai                                                                        | Mum2019     | Tuesday, October 22, 2019   | 15692   | West      |  |  |  |
|     | Hyderabad                                                                     | Hyd2019     | Thursday, December 5, 2019  | 37475   | East      |  |  |  |
|     | Delhi                                                                         | Del2019     | Thursday, November 28, 2019 | 34531   | North     |  |  |  |
|     | Mumbai                                                                        | Mum2019     | Monday, October 28, 2019    | 42588   | West      |  |  |  |
|     | Mumbai                                                                        | Mum2019     | Tuesday, November 12, 2019  | 16863   | West      |  |  |  |

Close the bracket and hit enter key we will get a new column in "Sales Table" as "Regions".

|   | City 💌    | City Code 💌                             | Date 💌                          | Sales 💌 | Regions |
|---|-----------|-----------------------------------------|---------------------------------|---------|---------|
|   | Bangalore | Blr2019                                 | Saturday, November 23, 2019     | 46009   | South   |
| - | Mumbai    | Mum2019                                 | Monday, November 25, 2019       | 48742   | West    |
| 3 | Bangalore | Bir2019                                 | Friday, November 22, 2019       | 18871   | South   |
|   | Delhi     | Del2019                                 | Monday, September 30, 2019      | 35995   | North   |
|   | Mumbai    | Mum2019                                 | Tuesday, October 22, 2019       | 15692   | West    |
|   | Hyderabad | Hyd2019                                 | Thursday, December 5, 2019 3747 |         | East    |
|   | Delhi     | Del2019 Thursday, November 28, 2019 345 |                                 | 34531   | North   |
|   | Mumbai    | Mum2019 Monday, October 28, 2019 425    |                                 | 42588   | West    |
|   | Mumbai    | Mum2019                                 | Tuesday, November 12, 2019 1680 |         | West    |
|   | Hyderabad | Hyd2019                                 | Saturday, November 23, 2019     | 36992   | East    |
|   | Delhi     | Del2019                                 | Monday, December 2, 2019        | 20618   | North   |
|   | Mumbai    | Mum2019                                 | Saturday, October 5, 2019       | 43015   | West    |
|   | Hyderabad | Hyd2019                                 | Saturday, September 28, 2019    | 26462   | East    |
|   | Hyderabad | Hyd2019                                 | Sunday, December 29, 2019       | 46906   | East    |
|   | Delhi     | Del2019                                 | Saturday, November 9, 2019      | 45649   | North   |
|   | Bangalore | Blr2019                                 | Tuesday, December 10, 2019      | 47825   | South   |
|   | Mumbai    | Mumbai Mum2019 Wednesday, October 30, . |                                 | 33761   | West    |
|   | Bangalore | Bir2019                                 | Sunday, September 29, 2019      | 25771   | South   |
|   | Delhi     | Del2019                                 | Friday, December 6, 2019        | 41822   | North   |

• Similarly, we need to fetch the "Manager Names" from "Manager Table". Again right-click on the "Sales Table" and choose "New Column", this will ask you to name the column, so give a name as "Manager".

| 000 | $\times$ $\checkmark$ | 1 Manager   | -                          |         |           |  |
|-----|-----------------------|-------------|----------------------------|---------|-----------|--|
|     | City 💌                | City Code 💌 | Date                       | Sales 💌 | Regions 💌 |  |
| Ħ   | Bangalore             | Bir2019     | Saturday, November 23, 201 | 9 46009 | South     |  |
| ŧ,  | Mumbai                | Mum2019     | Monday, November 25, 201   | 9 48742 | West      |  |
|     | Bangalore             | Blr2019     | Friday, November 22, 201   | 9 18871 | South     |  |
|     | Delhi                 | Del2019     | Monday, September 30, 201  | 9 35995 | North     |  |
|     | Mumbai                | Mum2019     | Tuesday, October 22, 201   | 9 15692 | West      |  |
|     | Hyderabad             | Hyd2019     | Thursday, December 5, 201  | 9 37475 | East      |  |
|     | Delhi                 | Del2019     | Thursday, November 28, 201 | 9 34531 | North     |  |
|     | Mumbai                | Mum2019     | Monday, October 28, 201    | 9 42588 | West      |  |

• Open LOOKUPVALUE function once again.

| 000 | $\times \checkmark$ | 1 Manager   | = LOOKUPVALUE              |    |       |    |         |  |
|-----|---------------------|-------------|----------------------------|----|-------|----|---------|--|
|     | City 🝷              | City Code 💌 | Date                       | •  | Sales | •  | Regions |  |
| Ħ   | Bangalore           | Blr2019     | Saturday, November 23, 20. | 19 | 4600  | 9  | South   |  |
|     | Mumbai              | Mum2019     | Monday, November 25, 2019  |    | 48742 |    | West    |  |
| 唱   | Bangalore           | Bir2019     | Friday, November 22, 2019  |    | 1887  | 1  | South   |  |
|     | Delhi               | Del2019     | Monday, September 30, 20.  | 19 | 3599  | 5  | North   |  |
|     | Mumbai              | Mum2019     | Tuesday, October 22, 2019  |    | 15692 |    | West    |  |
|     | Hyderabad           | Hyd2019     | Thursday, December 5, 20.  | 19 | 3747  | '5 | East    |  |
|     | Delhi               | Del2019     | Thursday, November 28, 20. | 19 | 3453  | 1  | North   |  |
|     | Mumbai              | Mum2019     | Monday, October 28, 20.    | 19 | 4258  | 8  | West    |  |

 This time we need the result from "Manager Table" so Result Column Name will be "Manager" from "Manager Table".

| 000 | $\times \checkmark$ | 1 Manager   | = LOOKUPVALUE                           | able[Manage | n],       |  |
|-----|---------------------|-------------|-----------------------------------------|-------------|-----------|--|
|     | City 🝷              | City Code 💌 | Date                                    | Sales 💌     | Regions 💌 |  |
| Ħ   | Bangalore           | Bir2019     | Saturday, November 23, 2019             | 46009       | South     |  |
|     | Mumbai              | Mum2019     | Monday, November 25, 2019               | 48742       | West      |  |
| 晿   | Bangalore           | Blr2019     | Friday, November 22, 2019               | 18871       | South     |  |
|     | Delhi               | Del2019     | Monday, September 30, 2019              | 35995       | North     |  |
|     | Mumbai              | Mum2019     | Tuesday, October 22, <mark>2</mark> 019 | 15692       | West      |  |
|     | Hyderabad           | Hyd2019     | Thursday, December 5, 2019              | 37475       | East      |  |
|     | Delhi               | Del2019     | Thursday, November 28, 2019             | 34531       | North     |  |
|     | Mumbai              | Mum2019     | Monday, October 28, 2019                | 42588       | West      |  |
|     | Mumbai              | Mum2019     | Tuesday, November 12, 2019              | 16863       | West      |  |

 Next, we need to select the Search Column Name i.e. from "Manager Table" based on "City" we are fetching the data, so choose the "City" column from "Manager Table".

| 000 | $\times \checkmark$ | 1 Manager   | = LOOKUPVALUE(Manager_Ta    | ble[Manage | r], <mark>Manager_</mark> ] | Table[City Nam |
|-----|---------------------|-------------|-----------------------------|------------|-----------------------------|----------------|
|     | City 🔽              | City Code 💌 | Date 💌                      | Sales 💌    | Regions 💌                   | Column 💌       |
| Ħ   | Bangalore           | Bir2019     | Saturday, November 23, 2019 | 46009      | South                       |                |
| -   | Mumbai              | Mum2019     | Monday, November 25, 2019   | 48742      | West                        |                |
| 唱   | Bangalore           | Bir2019     | Friday, November 22, 2019   | 18871      | South                       |                |
|     | Delhi               | Del2019     | Monday, September 30, 2019  | 35995      | North                       |                |
|     | Mumbai              | Mum2019     | Tuesday, October 22, 2019   | 15692      | West                        |                |
|     | Hyderabad           | Hyd2019     | Thursday, December 5, 2019  | 37475      | East                        |                |
|     | Delhi               | Del2019     | Thursday, November 28, 2019 | 34531      | North                       |                |
|     | Mumbai              | Mum2019     | Monday, October 28, 2019    | 42588      | West                        |                |

## • **Search Value** is also will be "City" name but from "Sales Table".

| <u>loo0</u> | $\times \checkmark$ | 1 Manager<br>Manager | = LOOKUPVALUE Manager_Ta<br>_Table[City Names], Sales_ | able[Manage<br><mark>Table[City</mark> | r],<br>] <mark>)</mark> | $\mathbb{F}^{\wedge}$ |
|-------------|---------------------|----------------------|--------------------------------------------------------|----------------------------------------|-------------------------|-----------------------|
|             | City 💌              | City Code 💌          | Date 💌                                                 | Sales 💌                                | Regions 💌               | Colum                 |
| Ħ           | Bangalore           | Bir2019              | Saturday, November 23, 2019                            | 46009                                  | South                   |                       |
|             | Mumbai              | Mum2019              | Monday, November 25, 2019                              | 48742                                  | West                    |                       |
| 唱           | Bangalore           | Bir2019              | Friday, November 22, 2019                              | <u>18871</u>                           | South                   |                       |
|             | Delhi               | Del2019              | Monday, September 30, 2019                             | 35995                                  | North                   |                       |
|             | Mumbai              | Mum2019              | Tuesday, October 22, 2019                              | 15692                                  | West                    |                       |
|             | Hyderabad           | Hyd2019              | Thursday, December 5, 2019                             | 37475                                  | East                    |                       |
|             | Delhi               | Del2019              | Thursday, November 28, 2019                            | 34531                                  | North                   |                       |
|             | Mumbai              | Mum2019              | Monday, October 28, 2019                               | 42588                                  | West                    |                       |
|             | Mumbai              | Mum2019              | Tuesday, November 12, 2019                             | 16863                                  | West                    |                       |
|             | Hyderabad           | Hyd2019              | Saturday, November 23, 2019                            | 36992                                  | East                    |                       |
|             | Delhi               | Del2019              | Monday, December 2, 2019                               | 20618                                  | North                   |                       |

Close the bracket and hit enter key to get the "Manager" names as the new column.

| 000 | $\times \checkmark$ | 1 Manager   | = LOOKUPVALUE                | able[Manage | r],Manager_ | Table[City Na |
|-----|---------------------|-------------|------------------------------|-------------|-------------|---------------|
|     | City 💌              | City Code 💌 | Date                         | Sales 💌     | Regions 💌   | Manager 💌     |
| 田   | Bangalore           | Bir2019     | Saturday, November 23, 2019  | 46009       | South       | Ananth        |
|     | Mumbai              | Mum2019     | Monday, November 25, 2019    | 48742       | West        | Ranjana       |
| 唱   | Bangalore           | Blr2019     | Friday, November 22, 2019    | 18871       | South       | Ananth        |
|     | Delhi               | Del2019     | Monday, September 30, 2019   | 35995       | North       | Sourav        |
|     | Mumbai              | Mum2019     | Tuesday, October 22, 2019    | 15692       | West        | Ranjana       |
|     | Hyderabad           | Hyd2019     | Thursday, December 5, 2019   | 37475       | East        | Karani        |
|     | Delhi               | Del2019     | Thursday, November 28, 2019  | 34531       | North       | Sourav        |
|     | Mumbai              | Mum2019     | Monday, October 28, 2019     | 42588       | West        | Ranjana       |
|     | Mumbai              | Mum2019     | Tuesday, November 12, 2019   | 16863       | West        | Ranjana       |
|     | Hyderabad           | Hyd2019     | Saturday, November 23, 2019  | 36992       | East        | Karani        |
|     | Delhi               | Del2019     | Monday, December 2, 2019     | 20618       | North       | Sourav        |
|     | Mumbai              | Mum2019     | Saturday, October 5, 2019    | 43015       | West        | Ranjana       |
|     | Hyderabad           | Hyd2019     | Saturday, September 28, 2019 | 26462       | East        | Karani        |

So, like this by using the "LOOKUPVALUE" DAX function in Power BI to replicate VLOOKUP in Power BI as well.

#### Alternative Way of Fetching the Data in Power BI

By using "Power Query" we can merge or fetch the data from other tables.

• From the Power BI file under the Home tab click on "Edit Queries".

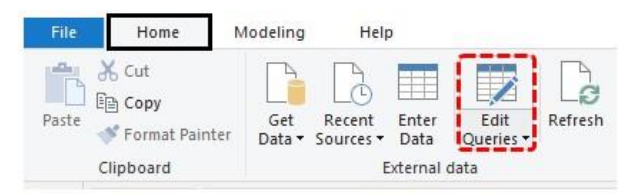

• This will open up the "Power Query" editor window. From this new window under the "HOME" tab click on "Merge Queries". Note: Select "Sales Table" and do this.

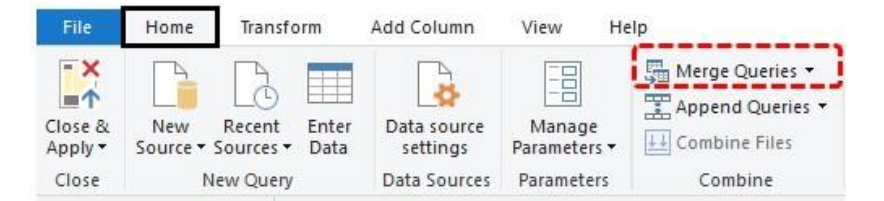

• This opens up the "Merge" window.

#### Merge

Select a table and matching columns to create a merged table.

#### Sales\_Table

| City      | City Code | Date       | Sales |
|-----------|-----------|------------|-------|
| Bangalore | Blr2019   | 11/23/2019 | 46009 |
| Bangalore | Blr2019   | 11/22/2019 | 18871 |
| Mumbai    | Mum2019   | 11/25/2019 | 48742 |
| Mumbai    | Mum2019   | 10/22/2019 | 15692 |
| Delhi     | Del2019   | 9/30/2019  | 35995 |

| <b>T</b> |
|----------|
|          |
|          |
|          |
|          |

No preview is available

• As of now, we can see "Sales Table" is already selected. So from the second drop-down list choose "City Table".

### Merge

Select a table and matching columns to create a merged table.

| City                                              | City Code                    | Date                              | Sales     |
|---------------------------------------------------|------------------------------|-----------------------------------|-----------|
| Bangalore                                         | Blr2019                      | 11/23/2019                        | 46009     |
| Bangalore                                         | Blr2019                      | 11/22/2019                        | 18871     |
| Mumbai                                            | Mum2019                      | 11/25/2019                        | 48742     |
| Mumbai                                            | Mum2019                      | 10/22/2019                        | 15692     |
| Delhi                                             | Del2019                      | 9/30/2019                         | 35995     |
| _                                                 |                              |                                   |           |
| CityTable<br>Region Na                            | nes City                     | / Names                           | <u> </u>  |
| CityTable<br>Region Na<br>South                   | mes City<br>Bar              | / Names<br>Igalore                | <u>, </u> |
| CityTable<br>Region Na<br>South<br>West           | mes City<br>Bar<br>Mu        | <b>/ Names</b><br>Igalore<br>mbai |           |
| CityTable<br>Region Nat<br>South<br>West<br>North | mes City<br>Bar<br>Mu<br>Del | y Names<br>Igalore<br>Imbai<br>hi |           |

From these two tables, we need to select the common columns, so common columns between these two tables is "City Names" so select the same columns in both the tables.

| City                                             | City (  | Code                        | Date                     |    | Sales    |  |
|--------------------------------------------------|---------|-----------------------------|--------------------------|----|----------|--|
| Bangalore                                        | Bir2019 |                             | 11/23/2019               |    | 46009    |  |
| Bangalore                                        | Blr20   | 19                          | 11/22/2019<br>11/25/2019 |    | 18871    |  |
| Mumbai                                           | Mum     | 2019                        |                          |    | 48742    |  |
| Mumbai                                           | Mum     | 2019                        | 10/22/20                 | 19 | 15692    |  |
| Delhi                                            | Del20   | 119                         | 9/30/20                  | 19 | 35995    |  |
|                                                  | UCIE    |                             | 1004-054-55              |    | 8.00.000 |  |
| CityTable                                        | UCIE    |                             | 1.76.556.75              |    | •        |  |
| CityTable<br>Region Na                           | mes     | City                        | Names                    |    | •        |  |
| CityTable<br>Region Nat                          | mes     | City<br>Bang                | Names                    |    | •        |  |
| CityTable<br>Region Na<br>South<br>West          | mes     | City<br>Bang<br>Mun         | Names<br>galore<br>nbai  |    | -        |  |
| CityTable<br>Region Na<br>South<br>West<br>North | mes     | City<br>Bang<br>Mun<br>Delh | Names<br>galore<br>nbai  |    | •        |  |

• Now click on "Ok" to come back to the "Query Editor" window.

| ×        | $\checkmark f_X$                 | = Table.Nested                            | Join(#"Removed Co | lumns", {"City"          | <pre>}, CityTable, {"City Names</pre> |
|----------|----------------------------------|-------------------------------------------|-------------------|--------------------------|---------------------------------------|
| <b>.</b> | A <sup>B</sup> <sub>C</sub> City | ▼ A <sup>B</sup> <sub>C</sub> City Code ▼ | Date 💌            | 1 <sup>2</sup> 3 Sales 💌 | CityTable                             |
| 1        | Bangalore                        | Bir2019                                   | 11/23/2019        | 46009                    | Table                                 |
| 2        | Bangalore                        | Bir2019                                   | 11/22/2019        | 18871                    | Table                                 |
| 3        | Mumbai                           | Mum2019                                   | 11/25/2019        | 48742                    | Table                                 |
| 4        | Mumbai                           | Mum2019                                   | 10/22/2019        | 15692                    | Table                                 |
| 5        | Delhi                            | Del2019                                   | 9/30/2019         | 35995                    | Table                                 |
| 6        | Hyderabad                        | Hyd2019                                   | 12/5/2019         | 37475                    | Table                                 |
| 7        | Delhi                            | Del2019                                   | 11/28/2019        | 34531                    | Table                                 |
| 8        | Mumbai                           | Mum2019                                   | 10/28/2019        | 42588                    | Table                                 |
| 9        | Mumbai                           | Mum2019                                   | 11/12/2019        | 16863                    | Table                                 |
| 10       | Hyderabad                        | Hyd2019                                   | 11/23/2019        | 36992                    | Table                                 |
| 11       | Delhi                            | Del2019                                   | 12/2/2019         | 20618                    | Table                                 |
| 12       | Mumbai                           | Mum2019                                   | 10/5/2019         | 43015                    | Table                                 |
| 13       | Hyderabad                        | Hyd2019                                   | 9/28/2019         | 26462                    | Table                                 |

As you can see new column has been created, so click on the double side arrow to see further options.

| ×        | √ f <sub>x</sub>                 | = Table.Nested                            | Join(#"Removed Column | ns", { <mark>"Ci</mark> ty" | }, CityTable, {"City Name |
|----------|----------------------------------|-------------------------------------------|-----------------------|-----------------------------|---------------------------|
| <b>.</b> | A <sup>B</sup> <sub>C</sub> City | ▼ A <sup>B</sup> <sub>C</sub> City Code ▼ | Date 123              | Sales 💌                     | CityTable                 |
| 1        | Bangalore                        | Bir2019                                   | 11/23/2019            | 46009                       | Table                     |
| 2        | Bangalore                        | Bir2019                                   | 11/22/2019            | 18871                       | Table                     |
| 3        | Mumbai                           | Mum2019                                   | 11/25/2019            | 48742                       | Table                     |
| 4        | Mumbai                           | Mum2019                                   | 10/22/2019            | 15692                       | Table                     |
| 5        | Delhi                            | Del2019                                   | 9/30/2019             | 35995                       | Table                     |
| 6        | Hyderabad                        | Hyd2019                                   | 12/5/2019             | 37475                       | Table                     |
| 7        | Delhi                            | Del2019                                   | 11/28/2019            | 34531                       | Table                     |
| 8        | Mumbai                           | Mum2019                                   | 10/28/2019            | 42588                       | Table                     |
| 9        | Mumbai                           | Mum2019                                   | 11/12/2019            | 16863                       | Table                     |
| 10       | Hyderabad                        | Hyd2019                                   | 11/23/2019            | 36992                       | Table                     |
| 11       | Delhi                            | Del2019                                   | 12/2/2019             | 20618                       | Table                     |
| 12       | Mumbai                           | Mum2019                                   | 10/5/2019             | 43015                       | Table                     |
| 13       | Hyderabad                        | Hyd2019                                   | 9/28/2019             | 26462                       | Table                     |

• This will show the below options.

| 🛄 Date | 🝷 123 Sales 💿 🖬 CityTable 🛉          |
|--------|--------------------------------------|
| 11/23  | 21                                   |
| 11/22  | • Evnand O Aggregate                 |
| 11/25  |                                      |
| 10/22  | ✓ (Select All Columns)               |
| 9/30   | Region Names                         |
| 12/5   | City Names                           |
| 11/28  |                                      |
| 10/28  |                                      |
| 11/12  | 🗹 Use original column name as prefix |
| 11/23  |                                      |
| 12/2   | OK Cancel                            |
| 10/5   | /2019 43015 Table                    |

From this select only "Regions" because in our "Sales Table" city name column already exists, so unselect that.

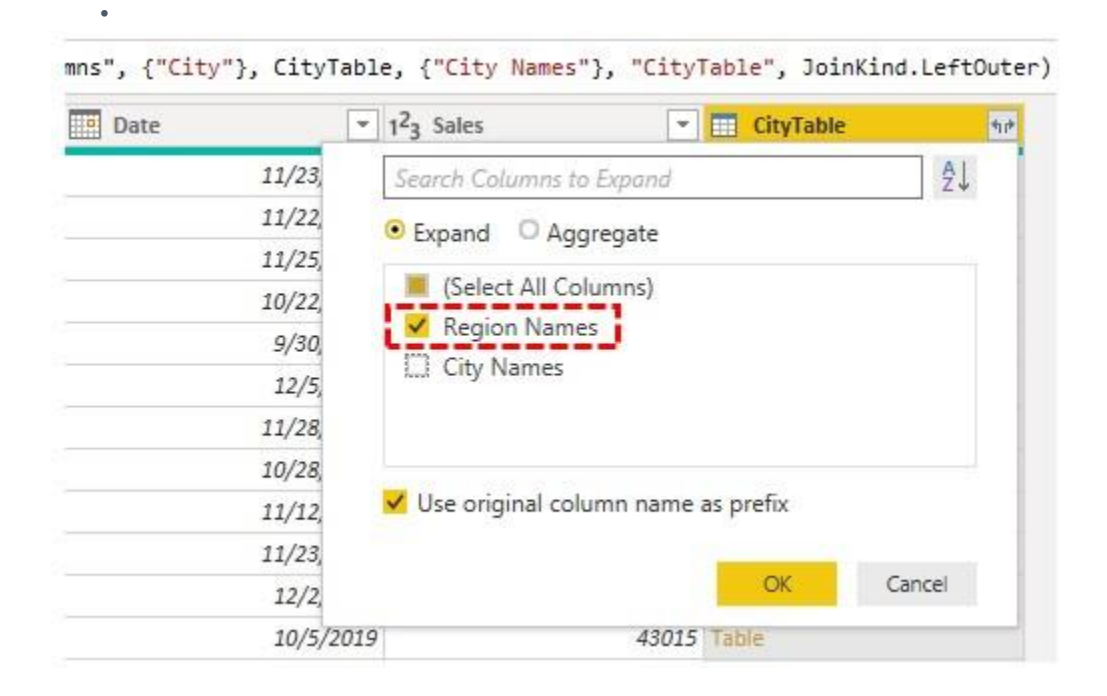

Click on "Ok" to get "Region" names.

| ×        | <ul> <li></li> </ul> | fx = Tabl              | e.ExpandTableColumn(#"Merg | ged 🗸 🗸                                                                                                    |
|----------|----------------------|------------------------|----------------------------|----------------------------------------------------------------------------------------------------|
| <b>.</b> | -                    | 1 <sup>2</sup> 3 Sales | ABC CityTable.Regi         | on Names 💌                                                                                                    |
| 1        | 1/23/2019            |                        | 46009 South                |                                                                                                    |
| 2        | 1/22/2019            |                        | 18871 South                |                                                                                                    |
| 3        | 1/25/2019            |                        | 48742 West                 |                                                                                                    |
| 4        | 7/22/2019            |                        | 15692 West                 |                                                                                                    |
| 5        | 9/30/2019            |                        | 35995 North                |                                                                                                    |
| 6        | 12/5/2019            |                        | 37475 East                 |                                                                                                    |
| 7        | 1/28/2019            |                        | 34531 North                |                                                                                                    |
| 8        | 7/28/2019            |                        | 42588 West                 |                                                                                                    |
| 9        | 1/12/2019            |                        | 16863 West                 | 1                                                                                                    |
| 10       | 1/23/2019            |                        | 36992 East                 |                                                                                                    |
| 11       | 12/2/2019            |                        | 20618 North                |                                                                                                    |
| 12       | 10/5/2019            |                        | 43015 West                 |                                                                                                    |
| 13       | 9/28/2019            |                        | 26462 East                 |                                                                                                    |
| 14       | 2/29/2019            |                        | 46906 East                 |                                                                                                    |
| 15       | 11/9/2019            |                        | 45649 North                | and the second second second second second second second second second second second second second second second |

Repeat the same process to merge "Manager" Names.

| $\times$ $\checkmark$ $f_{X}$ = Table.ExpandTableColumn(#"Merged Queries2", $\checkmark$ |                        |                                                 |                                            |  |  |  |  |
|------------------------------------------------------------------------------------------|------------------------|-------------------------------------------------|--------------------------------------------|--|--|--|--|
| <b>.</b>                                                                                 | 1 <sup>2</sup> 3 Sales | A <sup>B</sup> <sub>C</sub> CityTable.Region Na | • A <sup>B</sup> C Manager_Table.Manager • |  |  |  |  |
| 1                                                                                        | 46009                  | South                                           | Ananth                                     |  |  |  |  |
| 2                                                                                        | 18871                  | South                                           | Ananth                                     |  |  |  |  |
| 3                                                                                        | 48742                  | West                                            | Ranjana                                    |  |  |  |  |
| 4                                                                                        | 15692                  | West                                            | Ranjana                                    |  |  |  |  |
| 5                                                                                        | 35995                  | North                                           | Sourav                                     |  |  |  |  |
| 6                                                                                        | 37475                  | East                                            | Karani                                     |  |  |  |  |
| 7                                                                                        | 34531                  | North                                           | Sourav                                     |  |  |  |  |
| 8                                                                                        | 42588                  | West                                            | Ranjana                                    |  |  |  |  |
| 9                                                                                        | 16863                  | West                                            | Ranjana                                    |  |  |  |  |
| 10                                                                                       | 36992                  | East                                            | Karani                                     |  |  |  |  |
| 11                                                                                       | 20618                  | North                                           | Sourav                                     |  |  |  |  |
| 12                                                                                       | 43015                  | West                                            | Ranjana                                    |  |  |  |  |

• After merging columns click on "Close and Apply".

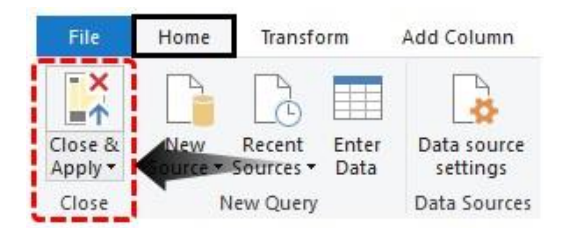

•

Now it will come back to Power BI file, go to the "Data" tab to see new merged columns.

| City -    | City Code 💌 | Date 💌                       | Sales 💌 | Regions 💌 | Manager 💌 | CityTable. 💌 | Manager_ |
|-----------|-------------|------------------------------|---------|-----------|-----------|--------------|----------|
| Bangalore | Blr2019     | Saturday, November 23, 2019  | 46009   | South     | Ananth    | South        | Ananth   |
| Bangalore | Blr2019     | Friday, November 22, 2019    | 18871   | South     | Ananth    | South        | Ananth   |
| Mumbai    | Mum2019     | Monday, November 25, 2019    | 48742   | West      | Ranjana   | West         | Ranjana  |
| Mumbai    | Mum2019     | Tuesday, October 22, 2019    | 15692   | West      | Ranjana   | West         | Ranjana  |
| Delhi     | Del2019     | Monday, September 30, 2019   | 35995   | North     | Sourav    | North        | Sourav   |
| Hyderabad | Hyd2019     | Thursday, December 5, 2019   | 37475   | East      | Karani    | East         | Karani   |
| Delhi     | Del2019     | Thursday, November 28, 2019  | 34531   | North     | Sourav    | North        | Sourav   |
| Mumbai    | Mum2019     | Monday, October 28, 2019     | 42588   | West      | Ranjana   | West         | Ranjana  |
| Mumbai    | Mum2019     | Tuesday, November 12, 2019   | 16863   | West      | Ranjana   | West         | Ranjana  |
| Hyderabad | Hyd2019     | Saturday, November 23, 2019  | 36992   | East      | Karani    | East         | Karani   |
| Delhi     | Del2019     | Monday, December 2, 2019     | 20618   | North     | Sourav    | North        | Sourav   |
| Mumbai    | Mum2019     | Saturday, October 5, 2019    | 43015   | West      | Ranjana   | West         | Ranjana  |
| Hyderabad | Hyd2019     | Saturday, September 28, 2019 | 26462   | East      | Karani    | East         | Karani   |
| Hyderabad | Hyd2019     | Sunday, December 29, 2019    | 46906   | East      | Karani    | East         | Karani   |
| Delhi     | Del2019     | Saturday, November 9, 2019   | 45649   | North     | Sourav    | North        | Sourav   |
| Bangalore | Blr2019     | Tuesday, December 10, 2019   | 47825   | South     | Ananth    | South        | Ananth   |
| Mumbai    | Mum2019     | Wednesday, October 30, 2019  | 33761   | West      | Ranjana   | West         | Ranjana  |
| Bangalore | Blr2019     | Sunday, September 29, 2019   | 25771   | South     | Ananth    | South        | Ananth   |
| Delhi     | Del2019     | Friday, December 6, 2019     | 41822   | North     | Sourav    | North        | Sourav   |

#### Things to Remember Here

- LOOKUPVALUE is a VLOOKUP kind of function to fetch the data from other tables in Power BI.
- Power Query merge option is the alternative way of fetching data from different tables.
- LOOKPVALUE is a DAX function and you need to understand all the parameters of the DAX function in Power BI.